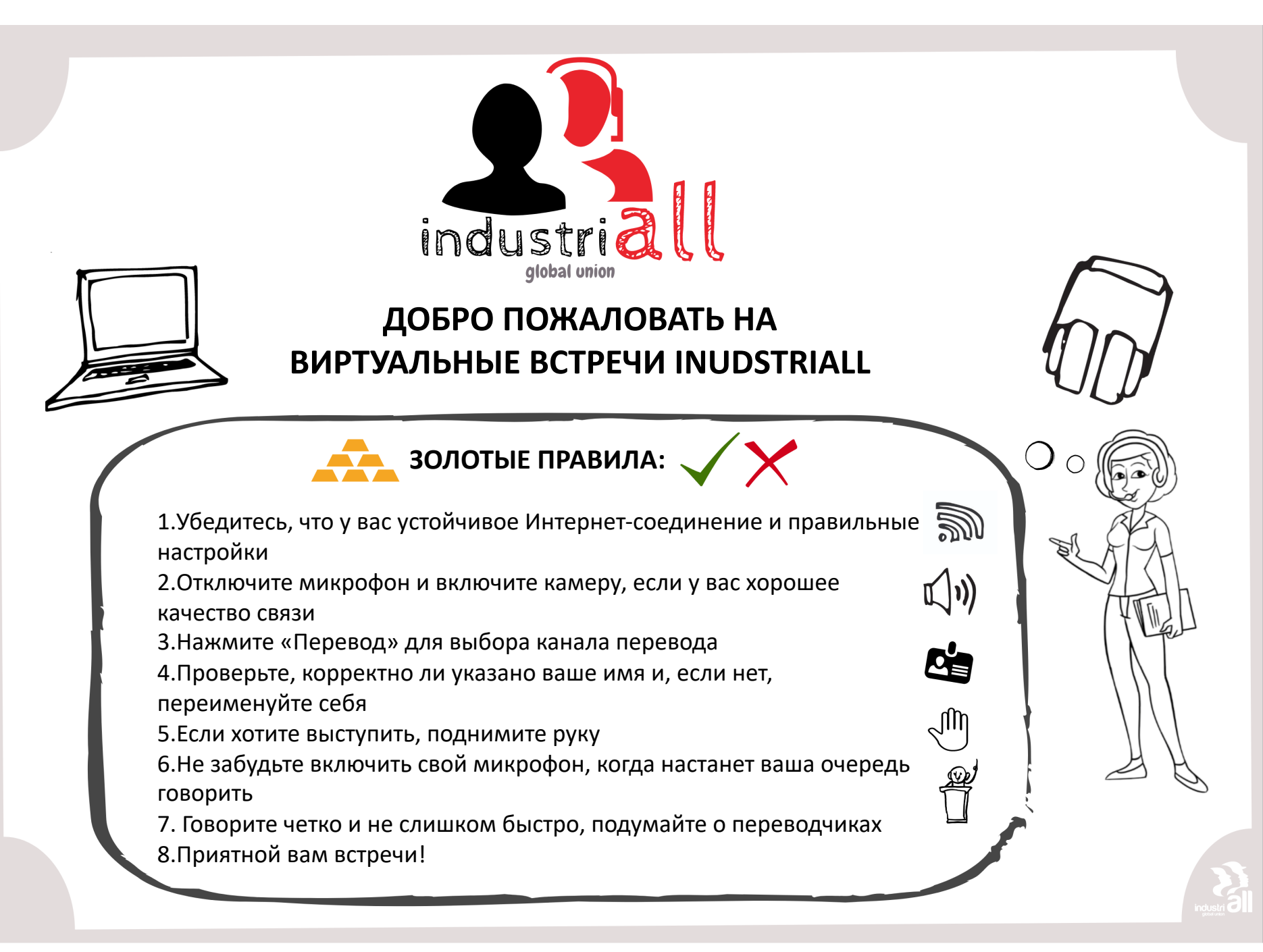

# Подключение к Интернету

Вам потребуется подключение к Интернету!

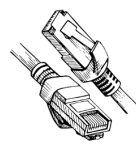

Проводное соединение рекомендуется для обеспечения более устойчивой связи.

12

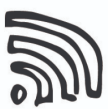

Если нет проводного подключения, () убедитесь, что сигнал вашей Wi-Fi сети достаточно сильный.

# Аудиоустройство

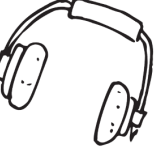

Настоятельно рекомендуется использовать гарнитуру, чтобы обеспечить наилучшее качество звука для всех, и особенно для переводчиков.

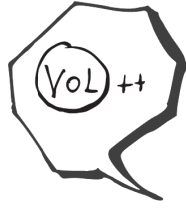

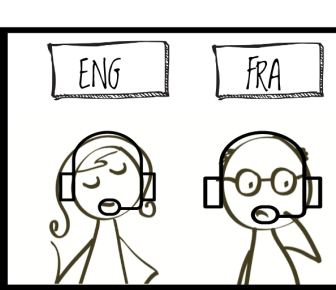

# Веб-камера

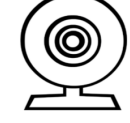

Включите камеру, если у вас хорошее качество связи.

Держитесь на достаточном расстоянии от камеры, чтобы ваше лицо было полностью видно.

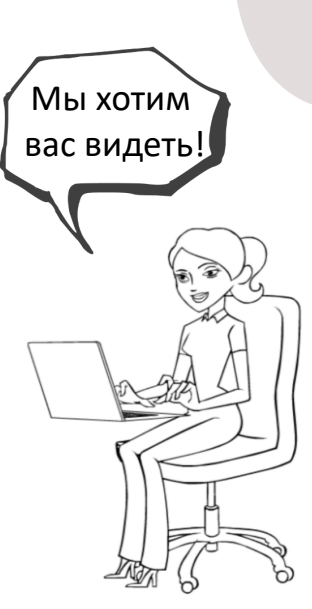

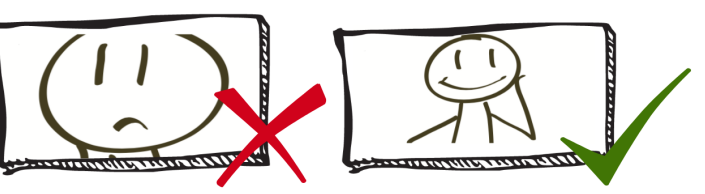

LALA

# Следите за обновлениями

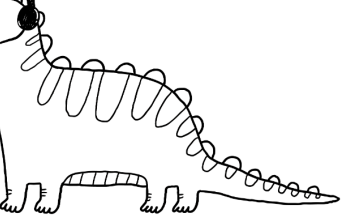

Перед входом в конференцию убедитесь, что на устройстве установлена последняя версия ZOOM. Обновления не выполняются автоматически. Нажмите «Проверить наличие обновлений» или на ссылки ниже, чтобы скачать ZOOM:

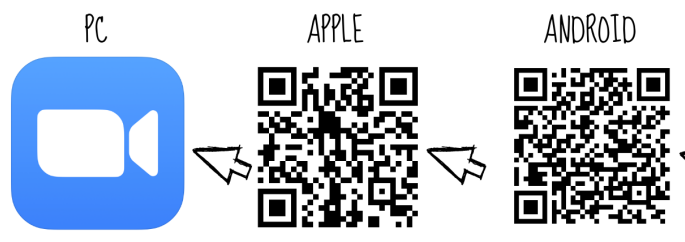

# Профессиональная среда

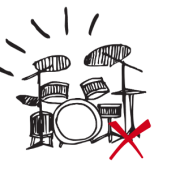

Выберите уединенное и спокойное помещение

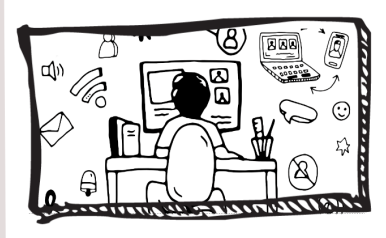

Если ваша камера включена, убедитесь, что позади вас нет ничего непозволительного и что вы подобающе одеты.

#### Регистрация

Удостоверьтесь, что у вас есть ссылка для подключения к встрече. Как правило, сначала вы получаете ссылку для регистрации, а затем персональную ссылку для входа в онлайн-встречу.

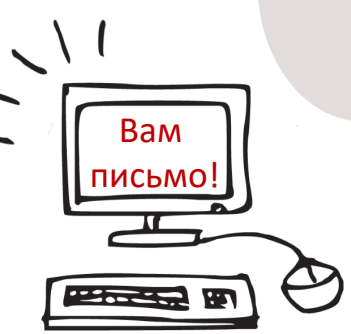

#### Зал ожидания

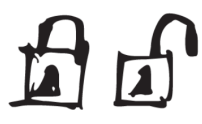

Сначала вы попадете в зал ожидания. Когда будем готовы, мы разрешим вам войти, но при условии, что вы корректно указали свое отображаемое имя.

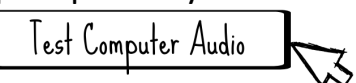

Затем при входе в зал вам будет предложено выбрать аудиоустройства. Нажмите «Войти с использованием звука компьютера»

#### Введение своего имени

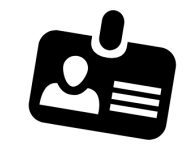

MIC ₀ff!

Введите свое полное имя перед тем, как присоединиться к встрече. Модератор может отказать вам во входе по соображениям безопасности, если ваше имя пользователя вызывает подозрение или используется имя вашего устройства.

Для изменения своего имени в ходе встречи нажмите «Участники», наведите курсор на свое имя и, нажав меню «Дополнительно», выберите «Переименовать», затем напечатайте свое имя и подтвердите, нажав «ОК»

# Канал устного перевода

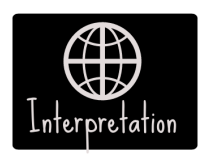

Выберите канал перевода, нажав на «Перевод», а затем на «Английский», если вы говорите поанглийски.

При выступлении на «пассивном» языке перевода выберите «Выкл.»

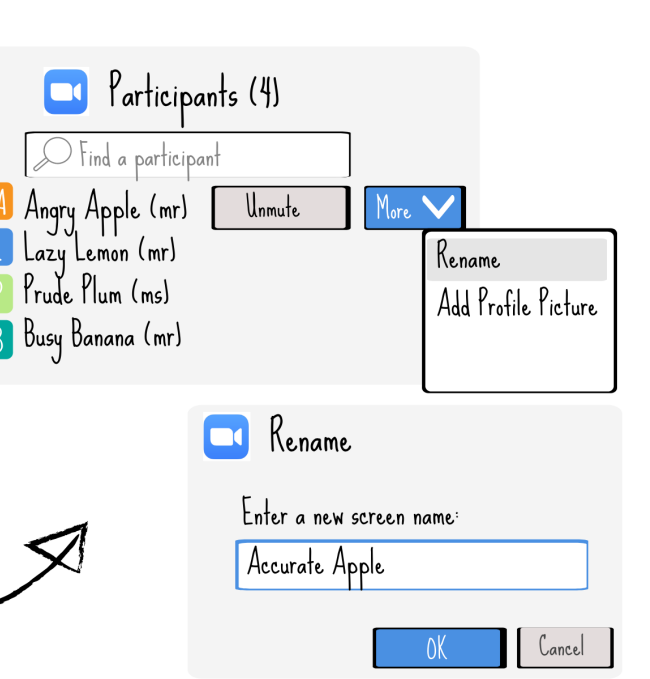

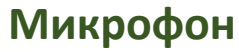

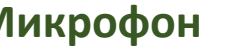

Следите, чтобы ваш

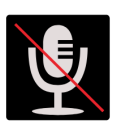

микрофон всегда, когда вы не выступаете, был отключен.

Выключайте микрофон!

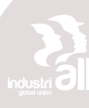

# Просьба предоставить слово

Если хотите выступить, нажмите «Реакции» и выберите «Поднять руку».

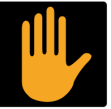

Председательствующий, увидев вашу просьбу выступить, предоставит вам слово.

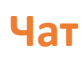

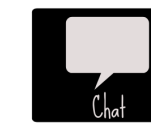

E.S.P.E.C.

Используйте чат, чтобы поделиться своими комментариями и вопросами или же связаться с модераторами, если возникли технические проблемы

IndustriALL не потерпит никаких сексуальных домогательств или оскорблений на своих мероприятиях. Став свидетелем или жертвой такого поведения, немедленно сообщите об этом организатору встречи.

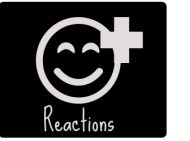

#### Выступление

Включите свой микрофон и начинайте выступление

Обобщите свои мысли перед выступлением

#### Соблюдайте регламент

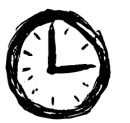

Помните, что ваши слова переводятся на несколько языков. Не поддавайтесь естественному стремлению говорить быстрее, чем обычно.

Избегайте использования инициалов и сокращений, объясняйте специальные термины.

Воздержитесь от зачитывания речи. Если есть текст или презентация, пожалуйста, пришлите их нам, чтобы мы могли поделиться ими с переводчиками.

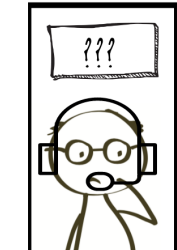

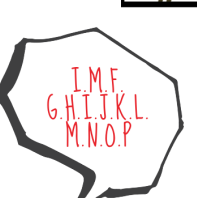

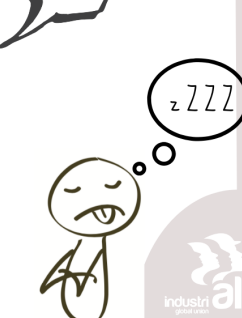

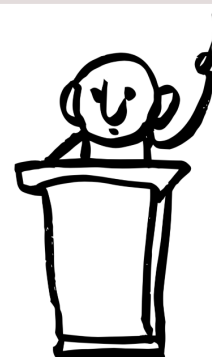

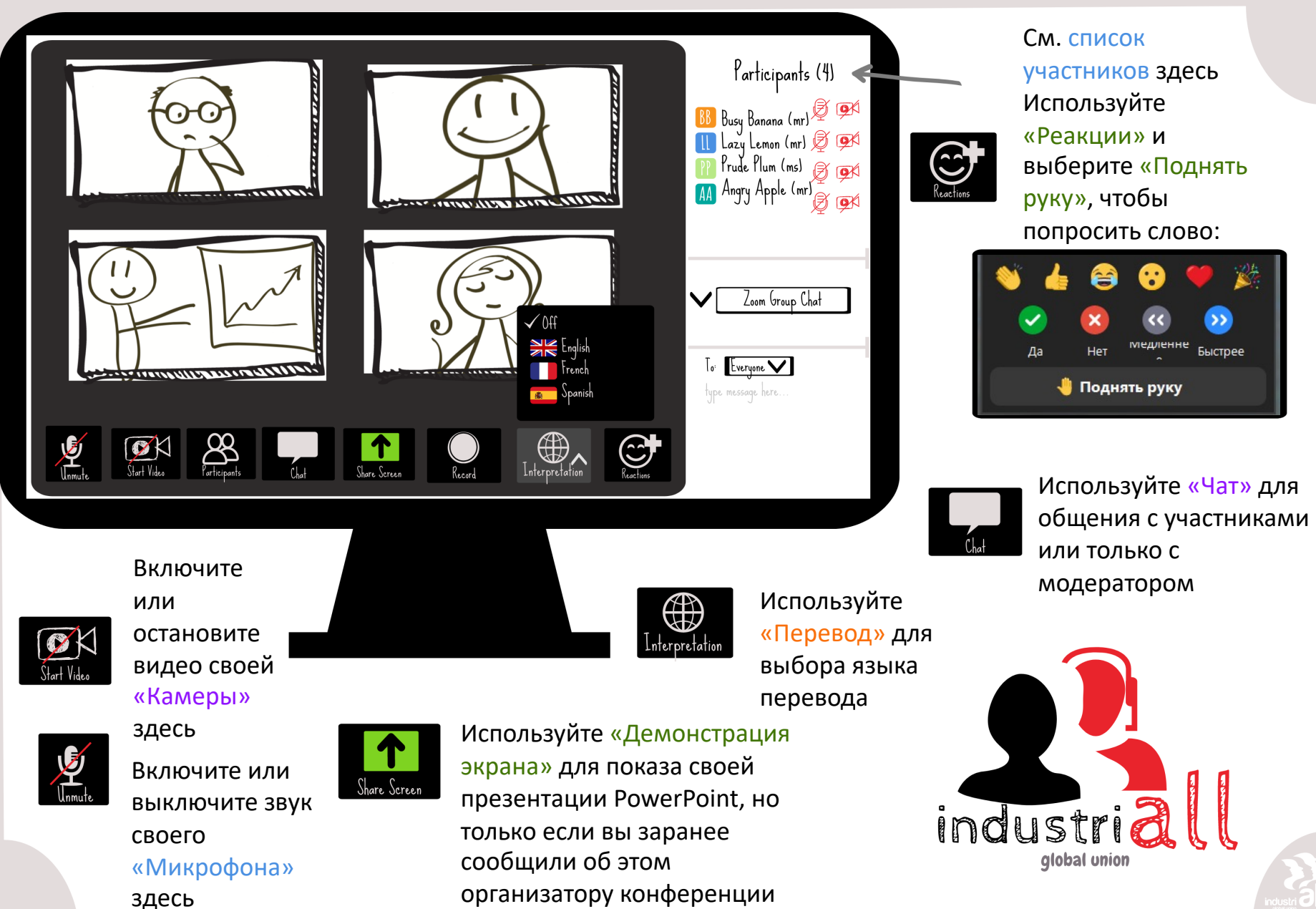